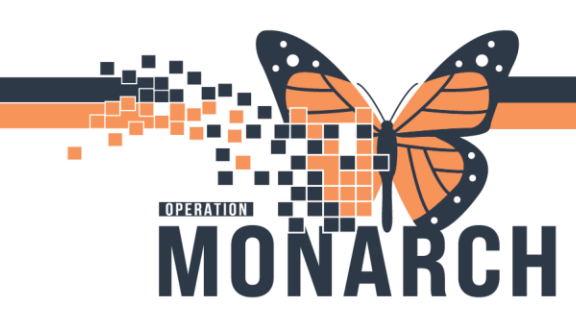

### **ADMISSION HANDOFF NICU** HOSPITAL INFORMATION SYSTEM (HIS)

- 1. Charge nurse receives notification of pending NICU admission (inborn or out born admission)
  - If out born infant main registration to complete registration process
  - If inborn infant registration will have been completed by Women and Babies Clerk and an internal transfer conversation will have been completed to transfer infant to allocated bed in NICU

Handover:

2. From the tracking board, open patient's chart and select Nurse View. Select the Handover tab and NICU Workflow to review pertinent patient information

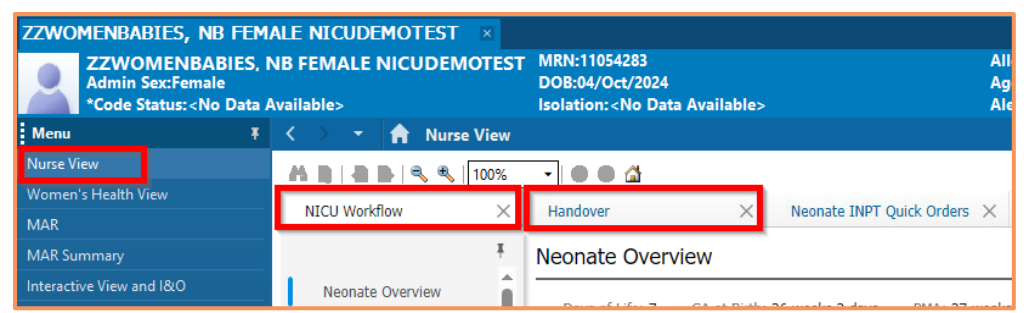

- 3. Perform Transfer of Care in accordance to the NH policy
- 4. Navigate to IView and select the NICU Quick View band and click Transfer of Care

| SYSTEMTEST, N                                                                                      | <b>IB FEMALE</b> | WBTWELVE ×                                 |                                                                              |                    |                                                                                  |                                                    |
|----------------------------------------------------------------------------------------------------|------------------|--------------------------------------------|------------------------------------------------------------------------------|--------------------|----------------------------------------------------------------------------------|----------------------------------------------------|
| SYSTEMTEST, NB FEMALE WBTWELVE<br>Admin Sex:Female<br>*Code Status: <no available="" data=""></no> |                  |                                            | MRN:11002419<br>DOB:07/Jun/2024<br>Isolation: <no available="" data=""></no> |                    | Allergies: Allergies Not Recorded<br>Age:4 months<br>Alerts:No Alerts Documented | Attending:NHS<br>Dose Wt:3.500<br>Inpatient FIN: : |
| Menu                                                                                               |                  | < 🔿 🝷 👘 Interact                           | ve View and I&O                                                              |                    |                                                                                  |                                                    |
| Nurse View                                                                                         |                  | 🏎 🗖 🌮 💷 🍪 🖌 🚫 🕻                            | 1 1 1 1 1 1 1 1 1 1 1 1 1 1 1 1 1 1 1                                        |                    |                                                                                  |                                                    |
| Women's Health View                                                                                |                  |                                            |                                                                              |                    |                                                                                  |                                                    |
| MAR                                                                                                |                  | 🗙 NICU Quick View                          |                                                                              |                    |                                                                                  | Last 24 Hours                                      |
| MAR Summary                                                                                        |                  | Transfer of Care<br>Patient Rounding       |                                                                              | Find Itom          |                                                                                  |                                                    |
| Interactive View and I&                                                                            | 0                | Critical Event                             |                                                                              | rinditerri         |                                                                                  |                                                    |
| Provider N                                                                                         |                  | Provider Notification                      |                                                                              | Result             | Comments Flag Date                                                               | Performed By                                       |
| Activities and Interventions                                                                       |                  | NICU Safety Checklist                      |                                                                              |                    |                                                                                  |                                                    |
| Orders                                                                                             | + Add            | Newborn ADL                                | iom ADL                                                                      |                    |                                                                                  |                                                    |
| <b>a</b>                                                                                           |                  | Neonatal Neurological As                   | sessment                                                                     | <u>101</u>         |                                                                                  | 16/Oct/2024                                        |
| Documentation                                                                                      | + Add            | Environment<br>Chasses Cestillers Placed B | aint of Cours                                                                |                    |                                                                                  | 10/001/2024                                        |
| Results Review                                                                                     |                  | Glucose Capillary Blood P                  | oint of Care                                                                 |                    |                                                                                  | 11.41                                              |
|                                                                                                    |                  | Newborn Head and Neck                      |                                                                              |                    |                                                                                  | 11.41                                              |
|                                                                                                    |                  | Newborn Pain Assessmer                     | *                                                                            | <sup>4</sup> Trans | fer of Care                                                                      |                                                    |
| Allergies                                                                                          | + Add            | Comfort Measures                           | n                                                                            | in and             |                                                                                  |                                                    |
| Diagnoses and Problems                                                                             |                  | Modified Finnegan NAS System               |                                                                              | Report Given       |                                                                                  |                                                    |
|                                                                                                    |                  | Caregiver Involvement                      |                                                                              |                    |                                                                                  |                                                    |
| Histories                                                                                          |                  | Cue Based Feeding                          |                                                                              | Hand               | over Comments                                                                    |                                                    |
| Form Browser                                                                                       |                  | Newborn Feeding                            |                                                                              | . Iana             |                                                                                  |                                                    |
| Torritorowser                                                                                      |                  | Feeding Percentage                         |                                                                              | Unit Departure     |                                                                                  |                                                    |
| Growth Chart                                                                                       |                  | Newborn Feeding Tube                       |                                                                              |                    | - openter -                                                                      |                                                    |
| Plan of Care Summary                                                                               |                  | Bridge Breast Milk<br>Stool Output         |                                                                              | Trans              |                                                                                  |                                                    |
|                                                                                                    |                  |                                            |                                                                              |                    | 1                                                                                |                                                    |

Hotel Dieu

1

5. Associate patient to all available devices e.g. cardio resp monitor (refer to BDMI Tip Sheet)

# niagarahealth

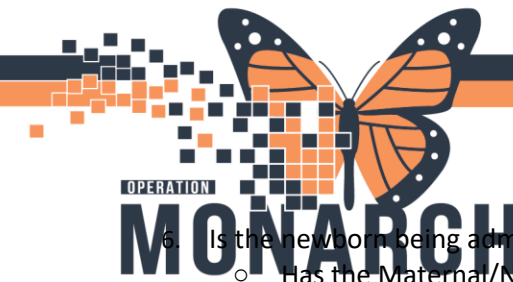

### **ADMISSION HANDOFF NICU**

nitted from Women and Spiel AL INFORMATION SYSTEM (HIS)

aternal/Newborn information been copied over to newborn chart?

• WB nurse to complete Result Copy after transfer

#### Admission PowerForm:

- 7. Navigate to Nurse View, and select the NICU Workflow tab
- 8. Select Admission Documentation
- 9. Navigate to the Admission History NICU PowerForm and complete all necessary documentation

| ZZWOMENBABIES, NB FEM.                                                                                                    | ALE NICUDEMOTEST 🛛 🗵                |                                                                                |                                                                            |                                                                                                    | $\leftarrow \text{List} \rightarrow \cong \text{Recent} \bullet \text{Name} \qquad \bigcirc \bullet \bullet$ |
|----------------------------------------------------------------------------------------------------|-------------------------------------|--------------------------------------------------------------------------------|----------------------------------------------------------------------------|----------------------------------------------------------------------------------------------------|----------------------------------------------------------------------------------------------------|
| ZZWOMENBABIES, M<br>Admin Sex:Female<br>*Code Status: <no a<="" data="" th=""><th>NB FEMALE NICUDEMOTES<br/>Available&gt;</th><th>T MRN:11054283<br/>DOB:04/Oct/2024<br/>Isolation:<no available="" data=""></no></th><th>Allergies: No Known Allergies<br/>Age:7 days<br/>Alerts:No Alerts Documented</th><th>Attending:Cerner Test, Physician - Paediatrics Cerner<br/>Dose Wt:3.200 kg (04-Oct-2024)<br/>Inpatient FIN: 22-005473 [Admit Dt: 2024-Oct-04 12:00:00</th><th>Loc:SC 4CB; SC4CN06; A<br/>HCN:<br/>Disch Dt: <no date="" discharge="" ·=""></no></th></no> | NB FEMALE NICUDEMOTES<br>Available> | T MRN:11054283<br>DOB:04/Oct/2024<br>Isolation: <no available="" data=""></no> | Allergies: No Known Allergies<br>Age:7 days<br>Alerts:No Alerts Documented | Attending:Cerner Test, Physician - Paediatrics Cerner<br>Dose Wt:3.200 kg (04-Oct-2024)<br>Inpatient FIN: 22-005473 [Admit Dt: 2024-Oct-04 12:00:00 | Loc:SC 4CB; SC4CN06; A<br>HCN:<br>Disch Dt: <no date="" discharge="" ·=""></no>                              |
| Menu ¥                                                                                                    | < 🔿 👻 🏫 Nurse View                  |                                                                                |                                                                            |                                                                                                    | 💱 Full screen 🛛 🖶 Print 🥠 2 minutes ago                                                                      |
| Nurse View                                                                                                    | A B A B S 100%                      | · • • 4                                                                        |                                                                            |                                                                                                    |                                                                                                    |
| Women's Health View<br>MAR                                                                                                    | NICU Workflow $	imes$               | Handover × Neonate INPT Quick Orders                                           | × MPages View × Discharge                                                  | × +                                                                                                    | 🌲 0 🔲 0 🏔 No Severity 🐚 🔍 🚍                                                                                  |
| MAR Summary                                                                                                    | ¥                                   | Admission Documentation (3)                                                    |                                                                            |                                                                                                    | + V Selected Visit 🤄 🔷                                                                                       |
| Interactive View and I&O                                                                                                    | Neonate Overview                    | Result/Form Name                                                               | Result                                                                     | Author                                                                                                    | Date/Time Admission History NICU                                                                             |
| Activities and Interventions                                                                                                    | Admission                           | <ul> <li>Results (2)</li> </ul>                                                |                                                                            | _                                                                                                    | NR/NICII Infortiaus Disassa                                                                                  |
| Orders + Add                                                                                                    | Documentation (3)                   | (B) Location of Birth                                                          | Hospital                                                                   | NHS Test03, Nurse - Neonatology                                                                                                    | 1 OCT 20 Risk Screening                                                                                      |
| Documentation + Add                                                                                                    | Neonate Weights and<br>Measurements | ID Band Number                                                                 | 6556                                                                       | NHS Test03, Nurse - Neonatology                                                                                                    | 1 OCT 20 NICLI Systems Assessment                                                                            |
| Results Review                                                                                                    | Scales and Assessments              | <ul> <li>Forms (1)</li> </ul>                                                  |                                                                            |                                                                                                    |                                                                                                    |
|                                                                                                    | Tack Timeline                       | Admission History NICUA                                                        | Modified                                                                   | Multiple Contributors                                                                                                    | 1 OCT 2024 13:42                                                                                             |
| Allergies + Add                                                                                                    | New Order                           |                                                                                |                                                                            |                                                                                                    |                                                                                                    |

#### Medication History:

Navigate to the Home medication setting on the NICU Workflow MPage

| 0 | Se | lect | Med | s Histo | ory |
|---|----|------|-----|---------|-----|
|   |    |      |     |         |     |

| ROADSHOWTWODRY, NB F                                                                                                    | EMALE NICUTEST 🗵       |                                                                                    |                                                                         |                                                                                                    | ← List → 🕋 Recent • Name Q •                                                                     |
|----------------------------------------------------------------------------------------------------|------------------------|------------------------------------------------------------------------------------|-------------------------------------------------------------------------|----------------------------------------------------------------------------------------------------|--------------------------------------------------------------------------------------------------|
| ROADSHOWTWODR<br>Admin Sex:Female<br>*Code Status: <no a<="" data="" th=""><th>Y, NB FEMALE NICUTEST</th><th>MRN:11054106 A<br/>DOB:26/Sep/2024 A<br/>Isolation: <no available="" data=""> A</no></th><th>lergies: No Known Allergies<br/>ge:2 weeks<br/>lerts:No Alerts Documented</th><th>Attending:Cerner Test, Physician - Paediatrics Cerner<br/>Dose Wt:3.500 kg (09-Oct-2024)<br/>Inpatient FIN: 22-005237 (Admit Dt: 2024-Sep-26 18:20:0</th><th>Loc:SC 4CB; SC4CN05; A<br/>HCN:ON 5451-212-002<br/>0 Disch Dt: <no -="" date="" discharge=""></no></th></no> | Y, NB FEMALE NICUTEST  | MRN:11054106 A<br>DOB:26/Sep/2024 A<br>Isolation: <no available="" data=""> A</no> | lergies: No Known Allergies<br>ge:2 weeks<br>lerts:No Alerts Documented | Attending:Cerner Test, Physician - Paediatrics Cerner<br>Dose Wt:3.500 kg (09-Oct-2024)<br>Inpatient FIN: 22-005237 (Admit Dt: 2024-Sep-26 18:20:0 | Loc:SC 4CB; SC4CN05; A<br>HCN:ON 5451-212-002<br>0 Disch Dt: <no -="" date="" discharge=""></no> |
| Menu Ŧ                                                                                                    | < 🔿 🝷 👘 Nurse View     |                                                                                    |                                                                         |                                                                                                    | 🚭 Full screen 🛛 📄 Print 🍫 0 minutes ago                                                          |
| Nurse View                                                                                                    | A B   B B   S S 100%   | - • • <b>a</b>                                                                     |                                                                         |                                                                                                    |                                                                                                  |
| MAR                                                                                                    | NICU Workflow $\times$ | Handover X Neonate INPT Quick Orders X                                             | MPages View X Discharge                                                 | × +                                                                                                    | 🌲 💿 🥅 🖬 🖬 🚔 No Severity 🔖 🔍 🖉 =-                                                                 |
| MAR Summary                                                                                                    | ¥                      | Home Medications (0)                                                               |                                                                         |                                                                                                    | All Visits 🧿 🔳 📩                                                                                 |
| Interactive View and I&O                                                                                                    | Neonate Overview       |                                                                                    |                                                                         |                                                                                                    | Onteres O Made Michael O Administra Transfer Mice Datable                                        |
| Activities and Interventions                                                                                                    | Admission              |                                                                                    |                                                                         |                                                                                                    | status: Heus History Hadmission   Transfer   View Details                                        |
| Orders + Add                                                                                                    | Documentation (4)      | No Results Found                                                                   |                                                                         |                                                                                                    |                                                                                                  |
| Documentation + Add                                                                                                    | Neonate Weights and    |                                                                                    |                                                                         | 1                                                                                                    | Dicument History: Incomplete Complete History Sign                                               |
| Results Review                                                                                                    | Scales and Assessments |                                                                                    |                                                                         |                                                                                                    |                                                                                                  |
|                                                                                                    | Tark Timeline          | Broklam List                                                                       |                                                                         |                                                                                                    |                                                                                                  |
| Allergies + Add                                                                                                    | New Order              | Problem List                                                                       |                                                                         |                                                                                                    | <u>`</u>                                                                                         |
| Diagnoses and Problems                                                                                                    | Histories              | No Chronic problems documented. Document 'No Chronic Pro                           | blems' or add a problem                                                 |                                                                                                    | Dispire                                                                                          |
| Histories                                                                                                    | Decuments (1)          |                                                                                    |                                                                         |                                                                                                    | Dismiss                                                                                          |
| Form Browser                                                                                                    | Users Mediathing (0)   |                                                                                    |                                                                         |                                                                                                    |                                                                                                  |
| Growth Chart                                                                                                    | nome medications (0)   | Classification Medical and Patient Stat V                                          | Add as Chronic                                                          | ✓ Add problem                                                                                                    | 9                                                                                                |
| Plan of Care Summary                                                                                                    | Problem List           |                                                                                    |                                                                         |                                                                                                    | No Chronic Problems                                                                              |

- Select No Known Home Medications if transfer immediately after delivery on WB
- If infant delivered form an out born site e.g. MUMC fill out any applicable medications as instructed by sending site
- If inborn infant from WB and not immediately post delivery this section will be filled out by WB nurse

Hotel Dieu

haver

2

## niagarahealth

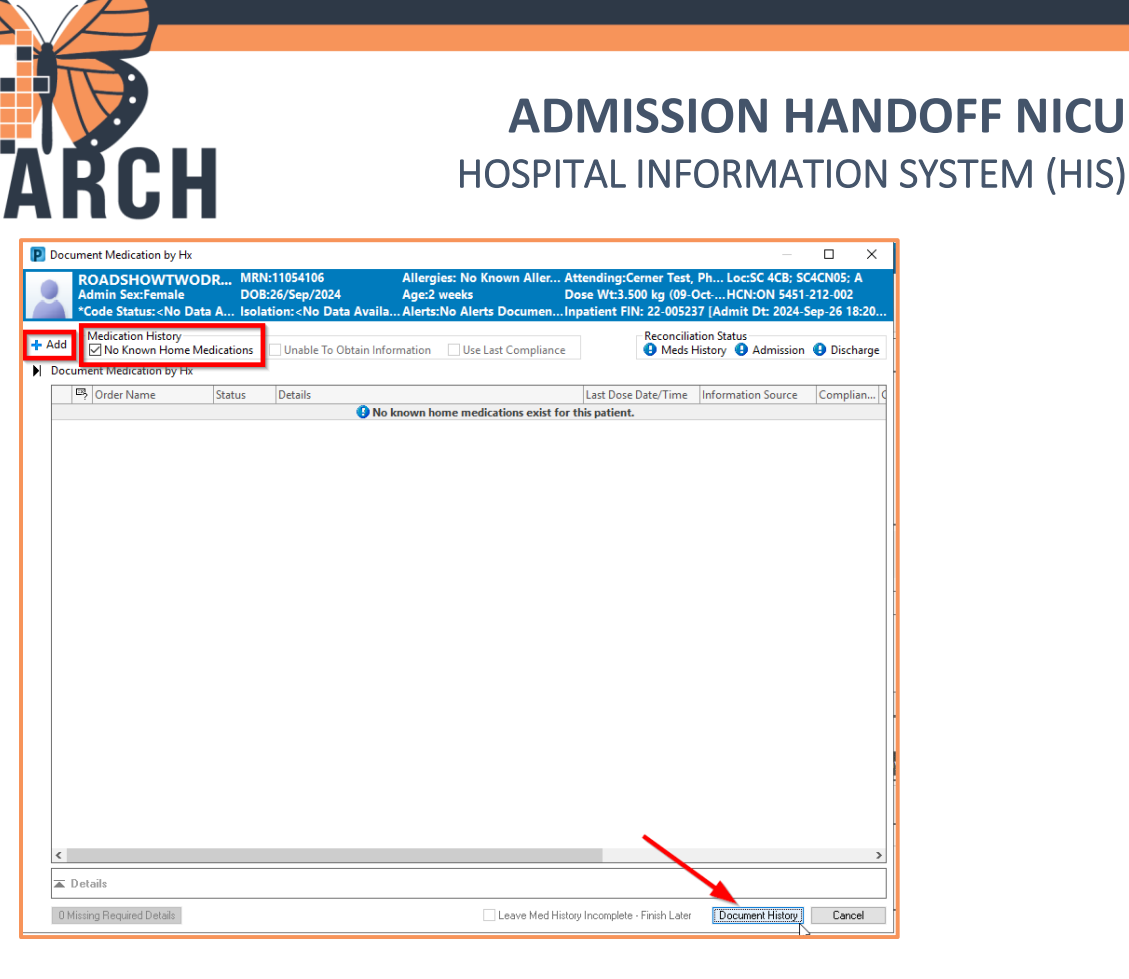

NICU Systems Assessment and Vital Signs:

Navigate to iView into **NICU Systems Assessment** band to document admission Head to Toe. Click green checkmark ✓ when documentation complete

## niagarahealth

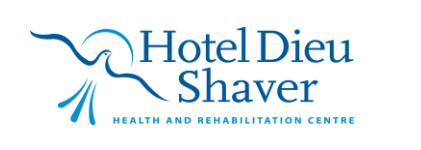

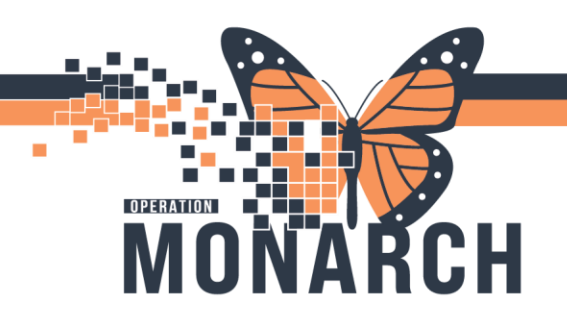

### **ADMISSION HANDOFF NICU** HOSPITAL INFORMATION SYSTEM (HIS)

| ROADSHOWTV                                                                                             | NODRY, NB | FEMALE NICUTEST 🗵                                                          |                                                                              |                                                                             |             |                               |
|----------------------------------------------------------------------------------------------------|-----------|----------------------------------------------------------------------------|------------------------------------------------------------------------------|-----------------------------------------------------------------------------|-------------|-------------------------------|
| ROADSHOWTWODRY, NB FEMALE NICUTEST<br>Admin Sex:Female<br>*Code Status: <no available="" data=""></no> |           |                                                                            | MRN:11054106<br>DOB:26/Sep/2024<br>Isolation: <no available="" data=""></no> | Allergies: No Known Allergies<br>Age:2 weeks<br>Alerts:No Alerts Documented |             | Attendi<br>Dose W<br>Inpatier |
| Menu                                                                                                   |           | < 🖂 👻 👘 Interactive Vi                                                     | iew and I&O                                                                  |                                                                             |             |                               |
|                                                                                                    |           | Pro 🖂 🌮 🔃 🐼 🖌 🚫 📓 📗                                                        | ■ 编 ×                                                                        |                                                                             |             |                               |
| Women's Health Vie                                                                                     |           |                                                                            |                                                                              |                                                                             |             |                               |
|                                                                                                    |           | NICU Quick View                                                            |                                                                              | ٩                                                                           |             | Last 24 I                     |
|                                                                                                    |           | WICU Vitals and Respiratory                                                |                                                                              | Find Item Critical High Low Abor                                            | ormal Unaut | th Elag                       |
|                                                                                                    | 180       | Measurements                                                               |                                                                              |                                                                             |             |                               |
|                                                                                                    | entions   | Vital Signs                                                                | 13                                                                           | Hesuit Comments Hag Date                                                    | 1           | Performed By                  |
| Orders                                                                                                 | + Add     | Isolation Type/Activity                                                    | gn)                                                                          |                                                                             |             |                               |
| Documentation                                                                                          | + Add     | Neonatal Neurological Assessme                                             | ent                                                                          |                                                                             |             | 11/Oct/2024                   |
| Results Review                                                                                         |           | <ul> <li>Newborn Head and Neck</li> <li>Newborn Pain Assessment</li> </ul> |                                                                              |                                                                             |             | 15.24                         |
|                                                                                                    |           | Musculoskeletal Newborn Asses                                              | isment                                                                       |                                                                             |             | 15.54                         |
| Allergies                                                                                              | + Add     | Edema Assessment                                                           |                                                                              | <sup>4</sup> Measurements                                                   |             |                               |
| Diagnoses and Prob                                                                                     | lems      | Pulses<br>Respiratory                                                      |                                                                              | Height/Length Measured                                                      | cm          |                               |
| Histories                                                                                              |           | Breath Sounds Assessment                                                   |                                                                              | Weight Measured                                                             | ka          |                               |
| Form Browser                                                                                           |           | Gastrointestinal<br>Genitourinary                                          |                                                                              | weight weasured                                                             | ky.         |                               |
| Growth Chart                                                                                           |           | Genitalia Assessment                                                       |                                                                              | Weight Dosing                                                               | kg          |                               |
| Plan of Care Summa                                                                                     | ary       | Umbilicus Assessment                                                       |                                                                              | Size for Gestational Age                                                    |             |                               |
| Patient Information                                                                                    |           |                                                                            |                                                                              | Scale Type                                                                  |             |                               |
| Clinical Media                                                                                         | + Add     |                                                                            |                                                                              | Coole Number Llood                                                          |             |                               |
| Medication Request                                                                                     |           |                                                                            |                                                                              | Scale Number Used                                                           |             |                               |
| Clinical Research                                                                                      |           |                                                                            |                                                                              | Birth Weight Change Percentage                                              | %           |                               |
| Appointments                                                                                           |           |                                                                            |                                                                              | Birth Weight Regained in 10-14 Days                                         |             |                               |
| Patient Preferred Ph                                                                                   | armacy    |                                                                            |                                                                              | (P) Pirth Moight                                                            | ka          |                               |
|                                                                                                    |           |                                                                            |                                                                              | (b) birtir weight                                                           | кg          |                               |

10. Import vitals from your associated device (Refer to BMDI tip sheet)

#### Nurse Review:

11. Navigate to Nurse Review on the tracking to review all admission PowerPlans and lab orders

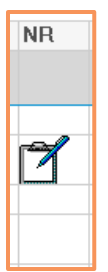

12. Once admission completed navigate to IView to document ongoing and applicable patient care

## niagarahealth

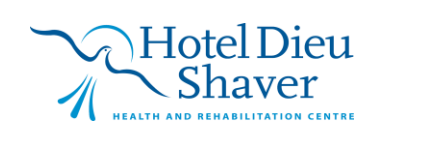

4